## App 端如何新增船舶报销(文档)

用户登录互海通 App 端,点击"管理-费用管理-船舶报销"(步骤 1-2),点击"+"按钮新增船舶报销 单据(步骤 3);进入新增船舶报销界面,选择船舶,费用类型,点击下一步(步骤 4)填写币种, 费用日期,包住,附件等内容,其中带\*项为必填项,点击新增报销,填写申请金额,明细内容,关 联单据,费用附件等内容,带\*为必填项,点击提交审核(步骤 5-5.1)

| 上午9:12 🤷 🖬 🔺 🕲 🎢 📾 🗲                                                                     | 上午11:07 💊 🖌 🤨 🔹 🗚 🖄 🎯 🏦 🙈 🎟   |
|------------------------------------------------------------------------------------------|-------------------------------|
| (2) 上海互海信息科技有限公司 1000 帮助                                                                 | ✓返回 船舶报销 筛选 Ͳ                 |
| 保养管理 船员管理 费用管理 体系管理 海务管理                                                                 | 互海1号/船舶自购备件 备用金 未提交           |
|                                                                                          | 费用日期: 无<br>申请金额: 0.00         |
| 船员报销 船舶报销 备用金申请                                                                          | 互海1号/船舶自购备件 备用金 未提交           |
|                                                                                          | 费用日期:无<br>申请金额:0.00           |
| 体系检查 这行记录 体系文件                                                                           | 互海1号/交通费 备用金 未提交              |
| ▲ 新聞 · · · · · · · · · · · · · · · · · ·                                                 | 费用日期:无<br>申请金额: 0.00          |
| 应急年计划 图书资料申请 船存图书资料                                                                      |                               |
| ■ 商务管理                                                                                   | 费用日期: 元<br>申请金额: 0.0 新增船舶报销单据 |
| ■ 技术资料                                                                                   | 互海7号/交通费 备用金 未提交              |
| ●         ●         ●         ●           图纸信息         技术检验报告         操作与维护         设备清单 | 费用日期:无<br>申请金额: 0.00          |
| 1 登录石海涌APP端 切拖                                                                           | 互海7号/船舶自购物料 备用金 未提交           |
| 至管理界面                                                                                    | 费用日期:无<br>申请金额: 0.00          |
|                                                                                          | 互海1号/船舶自购物料 备用金               |
| <ul> <li>              ☐ ○ ○ ○ ○ ○ ○ ○ ○ ○ ○ ○ ○ ○</li></ul>                             | 费用日期:无<br>申请金额: 0.00          |

| 上午11:08 🛔                             | • • • • • • • • • • • • • • • • • • • | \$ 0 in \$ =                 | 上午11:20 🖀 🤏 🧕 ・                      | \$ 1⁄2 ⊙ 111 🙈 💷       |
|---------------------------------------|---------------------------------------|------------------------------|--------------------------------------|------------------------|
| く返回                                   | 新增船舶报销                                |                              | く返回 船舶报                              | 销                      |
| 船舶                                    |                                       |                              | 互海1号/船舶自购备件 备用                       | 1金 未提交                 |
| 互海1号                                  | 国裕888                                 | 东海号                          | 申请总额                                 | 0                      |
| 互海7号                                  |                                       |                              |                                      | 弗田口邯                   |
| 费用类型                                  |                                       |                              |                                      | の 市 ロ か<br>年内容 请选择费用日期 |
| 船舶自购备件                                | 交通费                                   | 保险费用                         | □□□□□□□□□□□□□□□□□□□□□□□□□□□□□□□□□□□□ |                        |
| 引港费                                   | 招待费                                   | 消防救生检测费                      | 请填写备注                                |                        |
| 自购物料                                  | 费用                                    | 费用费                          | 附件                                   | 上传附件                   |
| 赢港费                                   | 采购费用                                  | 靠泊费用                         | 报销明细: 1                              | + 新增报销                 |
|                                       |                                       |                              | *申请金额                                | 请输入申请金额                |
| 4.进入新增船舶报销界<br>面,选择船舶,费用类<br>型,点击下一步。 |                                       | 明细内容 请填写明细内容                 |                                      |                        |
|                                       |                                       | 5.1 点<br><sup>关联单据</sup> 填写申 | 击新增报销,<br>同请金额,明细                    |                        |
|                                       |                                       | 费用附件 内容,                     | 关联单据声费                               |                        |
|                                       |                                       |                              | 用附件                                  | ·等内容,*为必               |

点击提交审核

保存

删除